# Instructivo

# Enfermedad Común y Maternidad

07 de Octubre, 2017

ID: GI-I-022

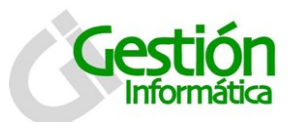

Enfermedad Común y Maternidad

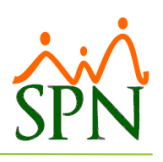

# Contenido

| 1. | Enfer  | medad Común                                     | 3 |
|----|--------|-------------------------------------------------|---|
|    | 1.1    | Concepto                                        | 3 |
|    | 1.2    | Base Legal                                      | 3 |
|    | 1.3    | Formalización Del Subsidio                      | 3 |
|    | 1.4    | Montos del Subsidio.                            | 3 |
|    | 1.5    | Forma de Pago del Subsidio por Enfermedad Común | 1 |
| 2. | Mate   | rnidad                                          | 1 |
|    | 2.1    | Concepto                                        | 1 |
|    | 2.2    | Base Legal                                      | 1 |
|    | 2.3    | Formalización Del Subsidio                      | 5 |
|    | 2.4    | Formalización del pago                          | 5 |
| 3. | Oper   | ación en SPN                                    | 5 |
|    | 3.1 E  | scenario Practico para Enfermedad Común         | 5 |
|    | 3.2 D  | escripción Funcional                            | 3 |
|    | 3.2.1  | Registro                                        | ) |
|    | 3.2.2  | Documentos probatorios10                        | ) |
|    | 3.2.3  | Reporte1                                        | 1 |
|    | 3.3 E  | scenario practico Licencia por Maternidad12     | 2 |
|    | 3.3.1  | Registro de Embarazadas12                       | 2 |
|    | 3.3.2  | Pestaña Historia13                              | 3 |
|    | 3.3.3  | Pestaña Antecedentes13                          | 3 |
|    | 3.3.4  | Pestaña Laboratorios1                           | 5 |
|    | 3.3.5  | Pestaña Concluyente1                            | 5 |
|    | 3.3.6  | Pestaña Documentos10                            | 5 |
|    | 3.4 D  | escripción Funcional                            | 7 |
| 4. | Alter  | nativas de impacto en la nómina con SPN18       | 3 |
| 4  | .1 Enf | ermedad común18                                 | 3 |
|    | 4.1.1  | Opción A18                                      | 3 |
|    | 4.1.2  | Opción B18                                      | 3 |
| 4  | .2 Mat | ernidad19                                       | ) |

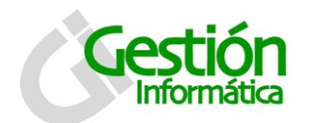

| 4.2.1 Opción A |
|----------------|
|----------------|

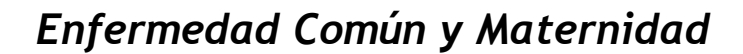

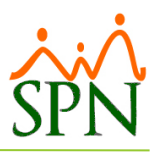

# 1. Enfermedad Común

# 1.1 Concepto

Prestación en dinero que recibe el trabajador(a) afectado(a) por una Discapacidad Temporal ocasionada por enfermedad común, accidente no laboral y/o discapacidad ocasionada por el estado en embarazo, el cual se otorgará a partir del cuarto día de la ocurrencia del evento que la genera y hasta un límite de veintiséis semanas.

# 1.2 Base Legal

# LEY 87-01 (Art. 131) Subsidio por Enfermedad

En caso de enfermedad no profesional, el afiliado del Régimen Contributivo tendrá derecho a un subsidio en dinero por incapacidad temporal para el trabajo. El mismo se otorgará a partir del cuarto día de la incapacidad hasta un límite de veintiséis semanas, siempre que haya cotizado durante los doce últimos meses anteriores a la incapacidad, y será equivalente al sesenta por ciento (60%) del salario cotizable de los últimos seis meses cuando la atención sea ambulatoria y al cuarenta por ciento (40%) si la atención es hospitalaria.

# 1.3 Formalización Del Subsidio

- El trabajador informará a su empleador sobre su condición de salud.
- El empleador emitirá a través del SUIR el formulario de Solicitud de Subsidio y lo entregará al afiliado(a) para ser llenado por su médico tratante.
- El trabajador entregará a su empleador el original del Formulario de Solicitud de Subsidio que certifica su discapacidad completado por el médico tratante.
- El empleador registrará en el SUIR y remitirá por vía electrónica (escaneado).

# 1.4 Montos del Subsidio.

- El beneficiario(a) que reciba asistencia ambulatoria tendrá derecho a percibir el equivalente al 60% del salario promedio cotizado en los últimos 6 meses.
- Si recibiese atención hospitalaria, tendrá derecho a percibir el 40% del salario promedio cotizado en los últimos 6 meses.
- En ambos casos, el salario cotizable para el cálculo no podrá exceder del tope de 10 salarios mínimos nacionales por mes de incapacidad.
- Una licencia puede a la vez contener ambas condiciones (hospitalización y ambulatoria) por lo que para el cálculo del monto, se debe tomar en cuenta y la solicitud debe contemplar ambos períodos.

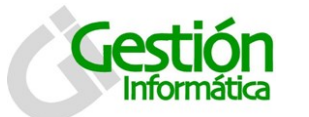

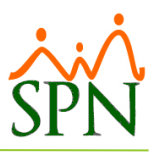

1.5 Forma de Pago del Subsidio por Enfermedad Común.

- El pago del subsidio se realiza a través del empleador. Se establece un procedimiento de reembolso de pago del subsidio, de modo que los empleadores avancen mensualmente a los trabajadores el pago de los mismos, con derecho a ser reembolsado mensualmente por la Administradora del Subsidio.
- Se calcularán los períodos de pago basados en el mes calendario para el reembolso al empleador.
- Se notifica al empleador el monto provisional a reembolsar y los periodos.
- Se procede a realizar los desembolsos mensualmente mediante crédito a Notificación de Pago (NP) o crédito a Cuenta Bancaria (CB) del empleador por parte del SUIR y el SIPS.

| TIPO                          | COBERTURA SISALRIL | Cobertura Empleador |  |
|-------------------------------|--------------------|---------------------|--|
| Enfermedad Común Ambulatoria  | 60%                | 40% No obligatorio  |  |
| Enfermedad Común Hospitalaria | 40%                | 60% No obligatorio  |  |

# 2. Maternidad

## 2.1 Concepto

Es el pago en dinero a la trabajadora afiliada al Régimen Contributivo, equivalente a 14 semanas de salario cotizable otorgado durante el período de Descanso por Maternidad.

# 2.2 Base Legal

# LEY 87-01 (Art. 132) Subsidio por Maternidad

La trabajadora afiliada tendrá derecho a un subsidio por maternidad equivalente a tres meses del salario cotizable. Para tener derecho a esta prestación la afiliada deberá haber cotizado durante por lo menos ocho (8) meses del período comprendido en los doce

(12) meses anteriores a la fecha de su alumbramiento y no ejecutar trabajo remunerado alguno en dicho período. Esta prestación exime a la empresa de la obligación del pago del salario íntegro a que se refiere el artículo 239 del Código de Trabajo. Los hijos menores de un año de las trabajadoras afiliadas con un salario cotizable inferior a tres (3) salarios mínimos nacional tendrán derecho a un subsidio de lactancia durante doce (12) meses. Las normas complementarias establecerán la competencia y los procedimientos para el cálculo, la prescripción y entrega de los subsidios por maternidad.

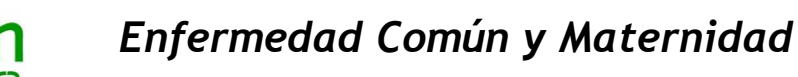

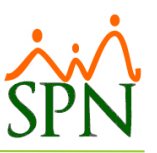

# 2.3 Formalización Del Subsidio

- Una vez la trabajadora sea informada de su estado de embarazo, solicitará a su médico elaborar un Informe de Maternidad, que certificará las siguientes informaciones: cantidad de semanas de embarazo al momento del examen, fecha probable de parto, datos personales de la trabajadora, identificación del médico y la PSS.
- En el Informe de Maternidad se debe declarar la persona que recibirá el subsidio en caso de fallecimiento de la trabajadora afiliada (Tutor).
- El empleador a través del sistema Único de Información y Recaudo (SUIR) de la Tesorería de la Seguridad Social (TSS), registrará el embarazo (datos del informe de maternidad) dando así inicio al proceso de formalización de la solicitud.
- Cuando la trabajadora inicie el descanso por maternidad o dé a luz, lo que ocurra primero, el empleador deberá generar el "Formulario de Solicitud de Subsidio Pre y Post Natal", a través del Sistema SUIR de la TSS y entregarlo a la trabajadora o a una tercera persona designada por ella, para que sea completado por el Médico Tratante.
- Una vez el formulario esté completado por el médico, la trabajadora lo entregará a su empleador y éste lo registrará en el SUIR y remitirá por vía electrónica (escaneado).

# 2.4 Formalización del pago

- La SISALRIL autorizará el pago del Subsidio por Maternidad, luego de verificar todas las informaciones suministradas por el empleador y el cumplimiento de las condiciones establecidas por la ley y los reglamentos.
- El empleador realizará el pago correspondiente al Subsidio por Maternidad a la trabajadora afiliada a través de la nómina de la empresa.
- La SISALRIL reembolsa al empleador el pago del Subsidio por Maternidad a través de un crédito aplicado a la Notificación de Pago (NP) generada por la Tesorería de la Seguridad Social (TSS), siempre que la Notificación de Pago del período sea por un monto mayor al monto del Subsidio por Maternidad de sus trabajadoras, en caso contrario lo hará mediante una transferencia de fondos a una cuenta bancaria declarada por el empleador en el SUIR.
- Durante la licencia pre y post natal, tanto la trabajadora como el empleador deben seguir cotizando a la Seguridad Social, en las mismas condiciones y proporciones que establecen los Artículos 56 y 140 de la Ley 87-01, modificados por los Artículos 1 y 3 de la Ley 188-07.

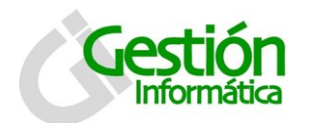

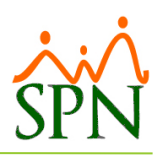

| SUBSIDIO POR MATERNIDAD                                                                    |                          |   |                              |                  |  |  |
|--------------------------------------------------------------------------------------------|--------------------------|---|------------------------------|------------------|--|--|
| 1 Sept. 2008 a                                                                             | al 28 Feb. 2010          |   | 1 Marzo 2010 al 30 Jun. 2011 |                  |  |  |
| Salario Mínimo                                                                             | 5,635.00                 | Т | Salario Mínimo               | 6,481.00         |  |  |
| Tope 10 para SFS                                                                           | 56,350.00                |   | Tope 10 para SFS             | 64,810.00        |  |  |
| 1 Jul. 2011 a                                                                              | l 31 Jul. 2013           |   | 1 Ago. 2013 a                | al 30 Sept. 2015 |  |  |
| Salario Mínimo                                                                             | 7,583.00                 |   | Salario Mínimo               | 8,645.00         |  |  |
| Tope 10 para SFS                                                                           | 75,830.00                |   | Tope 10 para SFS             | 86,450.00        |  |  |
| 1 Oct. 2015 a                                                                              | l 30 Abril 2017          |   | 1 Mayo 2017 - Vigente        |                  |  |  |
| Salario Mínimo                                                                             | 9,855.00                 |   | Salario Mínimo               | 11,137.00        |  |  |
| Tope 10 para SFS                                                                           | 98 <mark>,</mark> 550.00 |   | Tope 10 para SFS             | 111,370.00       |  |  |
| * A partir del 9 de 1                                                                      | ebrero de 2017           |   |                              |                  |  |  |
| son 14 Semanas.                                                                            |                          |   |                              |                  |  |  |
| *El subsidio se aplica al Salario cotizable del mes anterior al inicio de la licencia o el |                          |   |                              |                  |  |  |
| Nacimiento, lo que ocurra primero. * Sisalril revisa el histórico salarial.                |                          |   |                              |                  |  |  |

# 3. Operación en SPN

# 3.1 Escenario Práctico para Enfermedad Común

Para realizar el registro correcto de las licencias tanto de maternidad como por enfermedad común se deben definir los tipos de licencias con sus porcentajes correspondientes a las coberturas o pagos del subsidio.

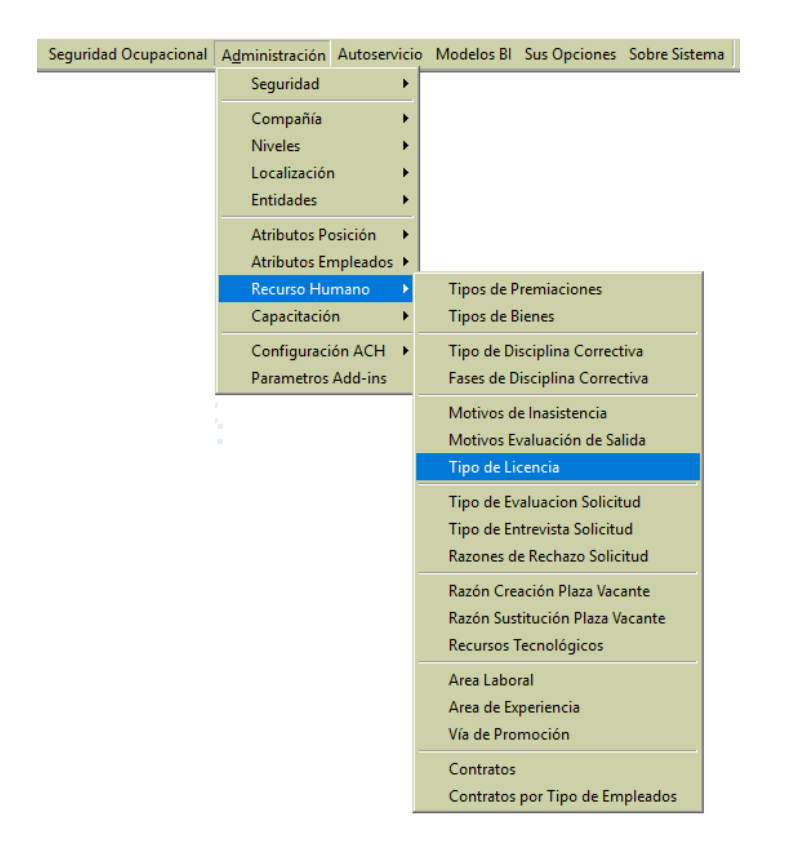

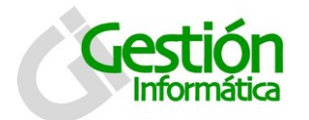

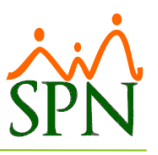

Por defecto la pantalla se presenta en la pestaña de consulta, donde se puede visualizar los tipos de licencias ya registradas.

| р <mark>и</mark> т | ipos de Lic        | encias                        | ×   |  |  |
|--------------------|--------------------|-------------------------------|-----|--|--|
| <u> 0</u>          | ociones            |                               |     |  |  |
|                    |                    |                               |     |  |  |
|                    | 🔟 <u>C</u> onsulta | a Registro                    | - 1 |  |  |
|                    | Código Descripción |                               |     |  |  |
|                    | 5                  | Accidente Laboral —           |     |  |  |
|                    | 6                  | Enfemedad Comun Ambulatoria   |     |  |  |
|                    | 3                  | Enfemerdad Ocupacional        |     |  |  |
|                    | 2                  | Enfermedad Comun Hospitalaria |     |  |  |
|                    | 1 Licencia regular |                               |     |  |  |
|                    | 4 Maternidad       |                               |     |  |  |
|                    |                    |                               |     |  |  |
|                    |                    |                               |     |  |  |

Para registrar un tipo de licencia se debe hacer clic en el botón "Nuevo" 🗋.

| 🕵 Tipos de Licencias                                            | ×                                                                                                    |
|-----------------------------------------------------------------|----------------------------------------------------------------------------------------------------|
| <u>Opciones</u>                                                 |                                                                                                    |
| 🛯 🗅 🗶 🗡 😂 🚳                                                     |                                                                                                    |
| 🚺 <u>C</u> onsulta 📝 <u>R</u> egistro                           | 1                                                                                                    |
| Código Nuevo                                                    | Paga Salario 🔽                                                                                                    |
| Tipo Ingreso<br>Tipo Empleado<br>Tipo Asalariado<br>Descripción | Porciento Salario   Nuevo   Salario  Salario  Contractor  Contractor  Contra |

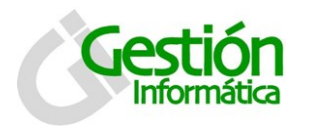

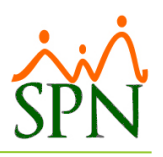

| Campo             | Descripción                                                        |  |  |  |
|-------------------|--------------------------------------------------------------------|--|--|--|
|                   |                                                                    |  |  |  |
| Código            | Se completa de manera automática secuencial al guardar el registro |  |  |  |
| Paga Salario      | Cotejar si este tipo de licencia paga salario                      |  |  |  |
| Descripción       | Escribir el nombre del tipo de licencia                            |  |  |  |
| Tipo Ingreso      | Seleccionar el tipo de ingreso para registrar pago de la licencia  |  |  |  |
| Tipo Asalariado   | Seleccionar el tipo de asalariado para registro                    |  |  |  |
| Porciento Salario | Colocar el porcentaje del salario a pagar por tipo de licencia     |  |  |  |

# 3.2 Descripción Funcional

Utilizando la siguiente ruta podemos acceder a la pantalla de Licencias

| 🍓 Sistema de Personal (COMPAÑIA ) |                    |                          |                           |                |  |
|-----------------------------------|--------------------|--------------------------|---------------------------|----------------|--|
| <u>R</u> eclutamiento             | <u>E</u> mpleados  | <u>V</u> acaciones       | <u>P</u> lanes Desarrollo | Planes Seguros |  |
|                                   | Datos E<br>Consult | mpleados<br>ta Empleados |                           |                |  |
|                                   | Estudio            | Estudios Realizados      |                           |                |  |
|                                   | Premia             |                          |                           |                |  |
|                                   | Gradua             |                          |                           |                |  |
|                                   | Experie            | ncia de Traba            | јо                        |                |  |
|                                   | Bienes             | Asignados                |                           |                |  |
|                                   | Política           | s de Crédito             |                           |                |  |
|                                   | Mensaj             | es Individual            | es para Volantes          |                |  |
|                                   | Depend             | lientes                  |                           |                |  |
|                                   | Discipli           | nas Correctiv            | as                        |                |  |
|                                   | Permiso            | os                       |                           |                |  |
|                                   | Licenci            | as                       |                           |                |  |
|                                   | Ausenc             | ias                      |                           |                |  |
|                                   | Cambia             | r Supervisore            | es en Lote                |                |  |
|                                   | Modific            | ar BaseRate I            | Empleado                  |                |  |
|                                   | Reporte            | es Varios                | •                         |                |  |
|                                   | Reporte            | es MT                    | •                         |                |  |
|                                   | Evaluad            | ión Salida En            | npleado                   |                |  |
|                                   | Análisis           | Salarial                 |                           |                |  |
|                                   | Imprim             | ir Carta Cert            | ficación                  |                |  |
|                                   | Imprim             | ir Carta Solic           | tud Tarjeta               |                |  |
|                                   | Interfas           | e Dispositivo            | Asistencia 🕨              |                |  |
|                                   | Transfe            | rencia Emple             | ados                      |                |  |

A través de esta interfaz el sistema permite tener un control de las licencias concedidas a los empleados, a fin de que el departamento de Recursos Humanos pueda tener acceso a dicha información de forma rápida y exacta, especificando el empleado, motivo, la fecha desde, fecha hasta, observaciones y si tendrá disfrute de sueldo (Si/No).

Fecha: 07-10-2017

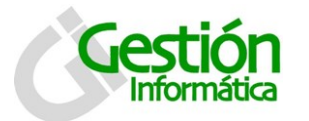

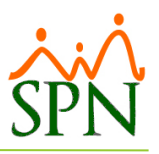

Por defecto la pantalla se presenta en la pestaña de consulta, donde se puede consultar las licencias ya registradas a los colaboradores utilizando los criterios de búsqueda por: Nombres y Número.

| 🕵 Licencias Empleados                  |       |       | <b>×</b> |  |  |  |
|----------------------------------------|-------|-------|----------|--|--|--|
| <u>O</u> pciones                       |       |       |          |  |  |  |
| 🛛 🖓 🗙 🚑 🚳                              |       |       |          |  |  |  |
| 🔟 Consulta 📔 🖻 Begistro 🔚 🛅 Documentos |       |       |          |  |  |  |
| Búsgueda Descripción                   |       |       |          |  |  |  |
| Empleados Desde Hasta Motivo           |       |       |          |  |  |  |
|                                        |       |       |          |  |  |  |
| Empleados                              | Desde | Hasta | Motivo   |  |  |  |

## 3.2.1 Registro

Para registrar una licencia por enfermedad común a un colaborador debemos hacer clic en el botón "Nuevo" 🎑 .

Este caso práctico corresponde a una licencia por enfermedad común ambulatoria en la que el subsidio corresponde al 60% del salario. Para esta situación la empresa le paga con el disfrute de salario a diferencia de algunos empleadores como las zonas francas que lo realizan sin disfrute de salario y le pagan el subsidio en un concepto diferente al salario del colaborador.

| 🕵 Licencias Empleado         | s 💽                                                                             |
|------------------------------|---------------------------------------------------------------------------------|
| Opciones                     |                                                                                 |
| ] 🗋 🖬 🗙 🚑 🕼                  |                                                                                 |
| <u> C</u> onsulta 📝 <u>F</u> | Registro 🛛 🛅 Documentos 🗍                                                       |
| ID Licencia                  | 7                                                                               |
| Empleado                     | 404299 José Pérez                                                               |
| Motivo                       | Enfermedad 🔹                                                                    |
| Tipo Licencia                | 6 Enfemedad Comun Ambulatoria 🗸 🎖 Pago Licencia 60                              |
| Base de Calculo              | O Días C Horas     Disfrute de Sueldo?     O SI C ND     Licencia Corta ?     ☐ |
| Desde                        | 16/10/2017 🔻 Días 8 🖶 🕨 Hasta 23/10/2017 🔻                                      |
| Hora Salida                  | Horas 0.00 🖶 Mora Regreso _:                                                    |
| Días Ingreso                 | 6.00 Valor Ingreso 3,776.75                                                     |
| Observaciones                | Conjuntivitis                                                                   |
|                              | v -                                                                             |
|                              |                                                                                 |

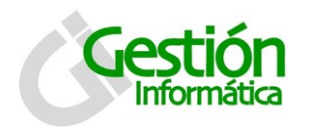

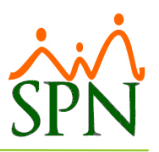

Este otro caso práctico corresponde a una licencia por enfermedad común hospitalaria en la que el subsidio corresponde al 40% del salario. Esta situación al igual que el ejemplo anterior es pagada a través del disfrute de salario.

| Licencias Empleado       | s                        |                          |               | (                           | × |
|--------------------------|--------------------------|--------------------------|---------------|-----------------------------|---|
| <u>O</u> pciones         |                          |                          |               |                             |   |
| ) 🔒 🗙 🥔 🕼                |                          |                          |               |                             |   |
| 🗾 <u>C</u> onsulta 🛛 📝 🤉 | <u>R</u> egistro 🛛 🛅 Doc | umentos                  |               |                             |   |
| ID Licencia              | 7                        |                          |               |                             |   |
| Empleado                 | 404299                   | José Pérez               |               | Ŧ                           |   |
| Motivo                   | Enfermedad               |                          |               | -                           |   |
| Tipo Licencia            | 2 Enferme                | dad Comun Hospitalaria   | 👻 🔽 🗸         | <mark>jo Licencia</mark> 40 |   |
| Base de Calculo          | I Días ⊂ Hora            | as Disfrute de Sueldo? ( | ● SL ○ NO - I | Licencia Corta ? 🗖          |   |
| Desde                    | 16/10/2017 🔹             | Días 8 😫 🕨               | Hasta         | 23/10/2017 💌                |   |
| Hora Salida              | _:                       | Horas 0.00 🖨 🕨           | Hora Regreso  | _:                          |   |
| Días Ingreso             | 6.00                     |                          | Valor Ingreso | 2,517.83                    |   |
| Observaciones            | Neumonia                 |                          |               | <b>^</b>                    |   |

Al completar los datos de la licencia a otorgar y haga clic en el boton guardar. 📃 para registrar la licencia.

## 3.2.2 Documentos probatorios

Si se cuentan con los documentos probatorios para la licencia por enfermedad común del colaborador/a, se puede adjuntar en la pestaña de documentos.

| 🖉 Licencias Empleados                      |                                    | <b>×</b> |  |  |  |  |  |
|--------------------------------------------|------------------------------------|----------|--|--|--|--|--|
| <u>O</u> pciones                           |                                    |          |  |  |  |  |  |
| 🗋 🗶 🗶 🥔                                    |                                    |          |  |  |  |  |  |
| <u> [</u> onsulta ] 📝 <u>R</u> egistro 👍 D | ocumentos                          | 1        |  |  |  |  |  |
| Tipo Documento                             | Tipo Documento                     |          |  |  |  |  |  |
| Descripción                                |                                    | Agregar  |  |  |  |  |  |
| Nombre Documento                           | Tipo<br>Doc. Descripción Documento | Abrir 🔺  |  |  |  |  |  |
|                                            |                                    |          |  |  |  |  |  |

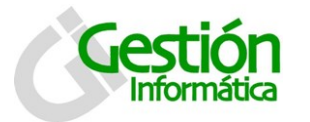

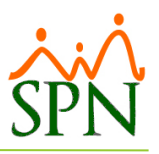

Para agregar un documento al registro de empleado, debemos seguir los siguientes pasos:

- 1- Seleccionar el tipo de documento que vamos a cargar al registro del empleado.
- 2- Dar clic en el botón buscar para indicar la ruta del archivo a cargar.
- 3- Luego clic en agregar. Y una vez hayamos terminado de agregar todos los documentos de lugar al registro del empleado,
- 4- Clic en guardar de la barra de herramientas (📕).

## 3.2.3 Reporte

En la ventana de consulta se genera además la Relación de Licencias Médicas. Se da un clic sobre el botón Imprimir ( $\stackrel{\textcircled{}}{\Rightarrow}$ ), o se selecciona del menú de opciones, se presenta la siguiente ventana donde se puede filtrar por motivo.

| Impresión Licen                                               | cias Médicas              | ×          |
|---------------------------------------------------------------|---------------------------|------------|
| 🗿 Imprimir 🛚 🍆 Lii                                            | mpiar 🚺 <u>F</u> inalizar |            |
| Opciones                                                      |                           |            |
| <ul> <li>Relación de Li</li> </ul>                            | cencias Médicas por Mesi  |            |
| Mes (Todos)                                                   | Ţ                         | Año 2017 🚔 |
|                                                               |                           |            |
| Turnos                                                        | (Todos)                   | -          |
| Tipo de Licencia                                              | (Todos)                   | •          |
| Departamentos                                                 | (Todas)                   | -          |
| C D L X L L                                                   |                           |            |
| <ul> <li>Helación de Li<br/>— Utilizar filtro avan</li> </ul> | cencias Medicas<br>zado   |            |
| Conzar Illa avair                                             | 2000                      | Avanzado   |
|                                                               |                           |            |

...y se puede obtener el siguiente reporte que cuenta con un listado las licencias por enfermedad común otorgadas a los colabores según los filtros y criterios colocados

| C <b>OMP/</b><br>Relación<br>Año: 20 | AÑIA<br>Licencias Médicas por Mes<br><sup>917</sup> |                       | Turno :<br>Tipo Liceno<br>Departame | T<br>cia: T<br>ento: T | odos<br>odos<br>odos |                           | Fe<br>Ho<br>Pá  | cha: 19/10<br>Jra : 1:27<br>Igina: 1 | )/2017<br>pm          |
|--------------------------------------|-----------------------------------------------------|-----------------------|-------------------------------------|------------------------|----------------------|---------------------------|-----------------|--------------------------------------|-----------------------|
| Código                               | Nombres y Apellidos                                 | Motivo                | [                                   | Desde                  | Hasta                | Tipo Licencia             | Base<br>Calculo | Porciento                            | Disfrute<br>de Sueldo |
| Tipo Lio                             | cencia : 2 - Enfermedad Comun H                     | ospitalaria           |                                     |                        |                      |                           |                 |                                      |                       |
| Octubre                              | 2                                                   |                       |                                     |                        |                      |                           |                 |                                      |                       |
| 404306                               | EMILIO PRUD'HOMME                                   | Enfermedad            | 1                                   | 9/10/20                | 17 25/10/2017        | Enfermedad Comun Hospital | Dias            | 40.00                                | S                     |
| SubTotal                             | Empleados 1                                         | SubTotal licencias: 1 |                                     |                        |                      |                           |                 |                                      |                       |
| Tipo Lio                             | cencia : 6 - Enfemedad Comun Am                     | bulatoria             |                                     |                        |                      |                           |                 |                                      |                       |
| Octubre                              | 2                                                   |                       |                                     |                        |                      |                           |                 |                                      |                       |
| 404306                               | EMILIO PRUD'HOMME                                   | Enfermedad            | 2                                   | 6/10/20:               | 17 01/11/2017        | Enfemedad Comun Ambulato  | Dias            | 60.00                                | S                     |
| SubTotal                             | Empleados: 1                                        | SubTotal licencias: 1 |                                     |                        |                      |                           |                 |                                      |                       |
| Total Emp                            | pleados: 2                                          | Total licencias 2     |                                     |                        |                      |                           |                 |                                      |                       |

×

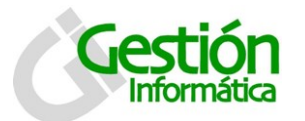

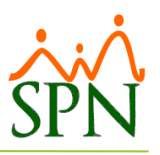

# 3.3 Escenario practico Licencia por Maternidad

Para el registro de maternidad se accede a la ruta del menú seguridad ocupacional.

| Seguridad Ocupacio | nal A <u>d</u> ministración Autoservicio Modelos B | I Sus Opciones Sobre Sistema |
|--------------------|----------------------------------------------------|------------------------------|
| Registros 🕨        | Record candidatos/posibles empleados               |                              |
| Parámetros 🕨       | Record de empleados                                |                              |
| Reportes 🔹 🕨       | Visitas o consultas médicas                        |                              |
|                    | Registro de lesiones                               |                              |
|                    | Pruebas de laboratorio                             |                              |
|                    | Embarazadas 🔹 🕨                                    | Registro Embarazadas         |
|                    | Control de medicinas                               | Control Prenatal             |
|                    | Programación de Consultas                          |                              |

Esta pantalla se presenta en 6 pestañas (Consulta, Historia, Antecedentes, Laboratorios, Concluyente y Documentación). Por defecto inicia en la pestaña de consulta, donde se puede visualizar los registros existentes utilizando lis criterios de búsqueda por:

| Todos           | ID         | Código Empleada |              |
|-----------------|------------|-----------------|--------------|
| Nombre Empleada | Supervisor | Facilidad       | Departamento |

| 🗹 Embarazadas                      |                                                                 |
|------------------------------------|-----------------------------------------------------------------|
| Opciones                           |                                                                 |
| Nuevo 🗐 Guardar                    | 🔀 Eliminar 🐬 Actualizar estatus embarazo 🛛 🚑 Imprimir 🔯 Vista 🚺 |
| [ <u>C</u> onsulta <u>I</u> isto   | ria Antecedentes Laboratorios Concluyente Documentacion         |
| Busqueda Por<br>Combinar con Fecha | Registro Desde 01/10/2017 - Hasta 07/10/2017 -                  |
| ID Código                          | Nombre Fecha                                                    |

## 3.3.1 Registro de Embarazadas

Para registrar la maternidad a una colaboradora debemos hacer clic en el botón "Nuevo" completar la información de las pestañas: Historia, Antecedentes, Laboratorio, Concluyente y Documentación.

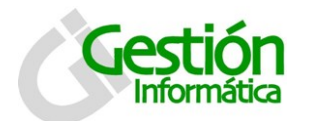

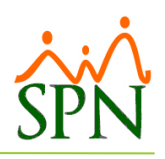

# 3.3.2 Pestaña Historia

| 🖌 Embarazadas                                                   | <b>X</b>                    |
|-----------------------------------------------------------------|-----------------------------|
| <u>O</u> pciones                                                |                             |
| 📗 🗋 Nuevo 📕 Guardar 🗙 Eliminar 🦻 Actualizar estatus embarazo    | o 🚑 Imprimir 🧕 Vista 🕼      |
| 💯 Consulta 🛛 📝 Historia 🗛 ntecedentes 🛛 Laboratorios 🖉 Concluye | nte Documentacion           |
| HISTORIA CLINICA OBSTETRICA                                     |                             |
| Codigo Nuevo                                                    | Fecha Registro 07/10/2017 👻 |
| Nombre 0                                                        | Fecha Nacim. 07/10/2017 💌   |
| Estado Civil                                                    | Edad                        |
| Direccion                                                       | Fecha Ingreso               |
| Telefonos Referida por                                          |                             |
| Fecha 1ra. Vacuna                                               |                             |
| Fecha 2ra. Vacuna                                               | 07/10/2017 💌                |
| Fecha 3ra. Vacuna                                               | 07/10/2017 💌                |
| En emergencias avisar a                                         | Telf.                       |
|                                                                 |                             |

| Campo                      | Descripción                                                                       |
|----------------------------|-----------------------------------------------------------------------------------|
| Historia Clínica Obstétrio | ca                                                                                |
| Código                     | Se selecciona de la lista el código de la embaraza                                |
| Nombres                    | En este campo se digitan los nombres de la embarazada                             |
| Se selecciona de la lista  | Se selecciona de la lista de selección (Neg/Pos )                                 |
| de selección (Neg/Pos )    |                                                                                   |
| Estado Civil               | En este campo se digita el estado civil de la embarazada                          |
| Dirección                  | En este campo se digita la dirección de la empleada                               |
| Teléfono                   | En este campo se digita el teléfono de la empleada                                |
| Fecha 1ra. Vac.            | En este campo se digita la fecha de la primera vacuna de la embarazada            |
| Fecha 2da. Vac.            | En este campo se digita la fecha de la segunda vacuna de la embarazada            |
| Fecha 3ra. Vac.            | En este campo se digita la fecha de la tercera vacuna de la embarazada            |
| Fecha                      | En este campo se digita la fecha de registro de la embarazada en el sistema       |
| Edad                       | En este campo se digita la edad de la empleada                                    |
| Fecha Ing.                 | En este campo se digita la fecha de ingreso de la empleada                        |
| Referida por               | En este campo se digita por quien fue referida la empleada                        |
| Impresión Clínica          | En este campo se digita la impresión Clínica                                      |
| Fecha Prov. de parto       | Se digita o se selecciona del calendario que aparece al dar un clic en la caja de |
|                            | texto la fecha prevista del parto                                                 |
| Reposo pre y post natal    | Se digita o se selecciona del calendario que aparece al dar un clic en la caja de |
|                            | texto la fecha de reposo pre y post natal                                         |
| En caso de emergencia      | En este campo se digita una personal para avisar en caso de emergencia            |
| avisar a                   |                                                                                   |
| TEL.:                      | En este campo se digita el teléfono de la persona avisar en caso de emergencia    |

# 3.3.3 Pestaña Antecedentes

En esta ventana se registra todos los antecedentes clínicos de las empleadas.

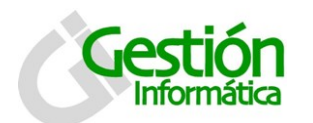

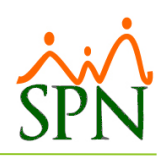

| Qpciones         Nuevo       Guardar       ★ Eliminar       ✓ Actualizar estatus embarazo       Jmprimir       Q Vista         Consulta       Historia       Antecedentes       Laboratorios       Concluyente       Documentacion         ANTECEDENTES       Familiares       Médicos       Gineco-Obstétrico         Diabetes       No       Fnf. Venérea       No       Formation         Cáncer       No       Fnf. Venérea       No       Formation         Cáncer       No       Hipertensión       No       Formation         Otros       Interesting       Alérgicos       No       Interesting         Quirúrgicos       Interesting       Quirúrgicos       Interesting       Interesting                                                                                                    | 💰 Embarazadas                                                                                                    |                                                                                                    |
|----------------------------------------------------------------------------------------------------|----------------------------------------------------------------------------------------------------|----------------------------------------------------------------------------------------------------|
| Nuevo       Guardar       ★ Eliminar       ✓ Actualizar estatus embarazo                                                                                                    | Opciones                                                                                                    |                                                                                                    |
| Consulta Historia Antecedentes Laboratorios Concluyente Documentacion   ANTECEDENTES   Familiares Médicos   Diabetes No   Diabetes No   Hipertensión No   Cáncer No   Enf. Hematológica No   Otros Alérgicos   Otros Valiante   Quirúrgicos Valiante   Traumatológico Concluyente                                                                                                    | 📗 📄 <u>N</u> uevo 📕 <u>G</u> uardar 🔀 Elimi                                                                        | nar 🔗 Actualizar estatus embarazo 🛛 🚑 Imprimir 🧕 Vista 🛛 🕼                                                                                                    |
| ANTECEDENTES<br>Familiares<br>Diabetes<br>No<br>Hipertensión<br>No<br>Enf. Venérea<br>No<br>Enf. Venérea<br>No<br>Enf. Venérea<br>No<br>Enf. Hematológica<br>No<br>Cáncer<br>No<br>Enf. Hematológica<br>No<br>Cáncos<br>Cáncer<br>No<br>Cáncer<br>No<br>Cáncer<br>No<br>Cáncer<br>No<br>Cáncer<br>No<br>Cáncer<br>No<br>Cáncer<br>No<br>Cáncer<br>No<br>Cáncer<br>No<br>Cáncer<br>No<br>Césarea<br>No<br>Cesarea<br>No<br>Cesarea<br>Cesarea<br>Ce | 📁 🗾 Consulta 📔 📝 Historia 🔄 Ant                                                                                    | ecedentes Laboratorios Concluyente Documentacion                                                                                                    |
| Quirúrgicos Traumatológico                                                                                                    | ANTECEDENTES<br>Familiares<br>Diabetes No V<br>Hipertensión No V<br>Cáncer No V<br>Enf. Hematológica No V<br>Otros | Médicos       Gineco-Obstétrico         Rubéola       No         Enf. Venérea       No         Hipertensión       No         Alérgicos       No         Tabaquismo       No         Alcohol       No         Ultimo Parto       T         Ultima regla       07/10/2017 |
|                                                                                                    | Quirúrgicos                                                                                                    |                                                                                                    |

| Campo                | Descripción                                                                              |
|----------------------|------------------------------------------------------------------------------------------|
| Antecedentes Familia | ares                                                                                     |
| Diabetes             | Se selecciona de la lista de selección (SI/NO)                                           |
| Hipertensión         | Se selecciona de la lista de selección (SI/NO)                                           |
| Cáncer               | Se selecciona de la lista de selección (SI/NO)                                           |
| Enf. Hematológica    | Se selecciona de la lista de selección (SI/NO)                                           |
| Otros                | En este campo se digita si los familiares tiene otros padecimientos                      |
| Antecedentes Médico  | S                                                                                        |
| Rubéola              | Se selecciona de la lista de selección (SI/NO)                                           |
| Enf. Venérea         | Se selecciona de la lista de selección (SI/NO )                                          |
| Hipertensión         | Se selecciona de la lista de selección (SI/NO )                                          |
| Alérgicos            | Se selecciona de la lista de selección (SI/NO )                                          |
| Tabaquismo           | Se selecciona de la lista de selección (SI/NO )                                          |
| Alcohol              | Se selecciona de la lista de selección (SI/NO)                                           |
| Antecedentes Gineco  | -Obstétrico                                                                              |
| Menarquia            | En este campo se digita                                                                  |
| Gestas               | En este campo se digita                                                                  |
| Abortos              | En este campo se digita las cantidad de abortos ocurridos a la empleada.                 |
| Partos               | En este campo se digita las cantidad de partos realizados a la empleada.                 |
| Cesáreas             | En este campo se digita las cantidad de cesáreas realizadas a la empleada.               |
| Dismenorrea          | Se selecciona de la lista de selección (SI/NO )                                          |
| Anticonceptivos      | Se selecciona de la lista de selección (SI/NO )                                          |
| Ultimo parto         | En este campo se digita la fecha del ultimo parto de la empleada                         |
| Ultima regla         | Se digita o se selecciona del calendario que aparece al dar un clic en la caja de texto. |
| Quirúrgicos          | En este campo se digita los antecedentes quirúrgicos del empleado.                       |
| Traumatológico       | En este campo se digita los antecedentes traumatológicos del empleado.                   |

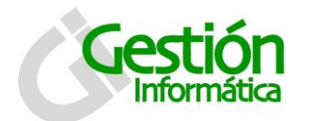

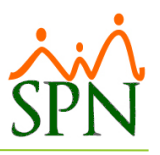

#### 3.3.4 Pestaña Laboratorios

En esta ventana se registra todos los exámenes de laboratorios de las empleadas

| 🖬 Embarazadas                                                                        |
|--------------------------------------------------------------------------------------|
| <u>Opciones</u>                                                                      |
| 📗 🗋 Nuevo 📕 Guardar 🔀 Eliminar 🔗 Actualizar estatus embarazo 🛛 🎒 Imprimir 🔯 Vista 🕼  |
| 🗊 Consulta   🌌 Historia   Antecedentes   Laboratorios    Concluyente   Documentacion |
| EXAMEN DE LABORATORIO                                                                |
| Grupo Sanguineo 🗨 HIV No 🗸 Glicemia No 🗸                                             |
| Toxoplasma No 🗸 IGG No 🗸 IGM No 🗸                                                    |
| VDRL No - Fenotipo No -                                                              |
|                                                                                      |
| Papanicolao No 👻                                                                     |
| Fecha 07/10/2017 - Resultado                                                         |
|                                                                                      |
|                                                                                      |
|                                                                                      |
|                                                                                      |
|                                                                                      |

| Campo              | Descripción                                                                             |  |  |  |  |
|--------------------|-----------------------------------------------------------------------------------------|--|--|--|--|
| Examen de Laborate | Examen de Laboratorio                                                                   |  |  |  |  |
| Grupo Sanguíneo    | El grupo sanguíneo a que pertenece el empleado se selecciona de la lista                |  |  |  |  |
| Toxoplasma         | Se selecciona de la lista de selección (Neg/Pos )                                       |  |  |  |  |
| VDRL               | Se selecciona de la lista de selección (SI/NO )                                         |  |  |  |  |
| HIV                | Se selecciona de la lista de selección (Neg/Pos )                                       |  |  |  |  |
| IGG                | Se selecciona de la lista de selección (Neg/Pos )                                       |  |  |  |  |
| Fenotipo           | Se selecciona de la lista de selección (SI/NO )                                         |  |  |  |  |
| Glicemia           | Se selecciona de la lista de selección (Neg/Pos )                                       |  |  |  |  |
| IGM                | Se selecciona de la lista de selección (SI/NO )                                         |  |  |  |  |
| Papanicolaou       | Se selecciona de la lista de selección (SI/NO )                                         |  |  |  |  |
| Fecha              | Se digita o se selecciona del calendario que aparece al dar un clic en la caja de texto |  |  |  |  |
|                    | la fecha en que se realizó el ultimo Papanicolaou                                       |  |  |  |  |
| Resultado          | En este campo se digitan los resultados del Papanicolaou                                |  |  |  |  |

# 3.3.5 Pestaña Concluyente

En esta ventana se registra todos los datos concluyentes del parto de las empleadas

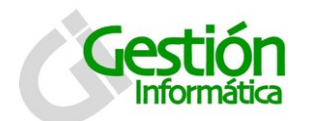

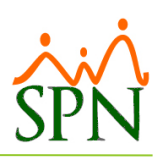

| 🖬 Embarazadas                                                                       | x |
|-------------------------------------------------------------------------------------|---|
| <u>O</u> pciones                                                                    |   |
| 📗 🗋 Nuevo 🔚 Guardar 🗙 Eliminar 🔗 Actualizar estatus embarazo 🛛 🎒 Imprimir 🧕 Vista 🚺 |   |
| 💯 Consulta   📝 Historia   Antecedentes   Laboratorios 🛛 Concluyente   Documentacion |   |
| Fecha de parto                                                                      |   |
| Tipo de Parto                                                                       |   |
| Comentario resultado                                                                |   |
|                                                                                     |   |

| Campo                | Descripción                                                  |
|----------------------|--------------------------------------------------------------|
| Concluyente          |                                                              |
| Fecha del Parto      | Colocar aquí la fecha en la que fue realizado el parto       |
| Tipo de parto        | Se selecciona de la lista de Selección (Normal o Cesárea)    |
| Estatus Nacimiento   | Se selecciona de la lista de selección (Vivo o Muerto )      |
| Comentario Resultado | Se escribe el comentario del resultado concluyente del parto |

#### 3.3.6 Pestaña Documentos

Si se cuentan con la documentación correspondiente: formularios, licencias y/o actas de la maternidad de la colaboradora, se puede adjuntar en pestaña de documentos.

| 🖌 Embarazadas                                    |              |                                    |          | ×                                                                              |
|--------------------------------------------------|--------------|------------------------------------|----------|--------------------------------------------------------------------------------|
| <u>O</u> pciones                                 |              |                                    |          |                                                                                |
| 📔 <u>N</u> uevo 📙 <u>G</u> uardar 🔀 El           | minar 🔗 Act  | tualizar estatus embarazo 🛛 🎒 Impr | imir 🧕   | Vista 🚺                                                                        |
| 📁 <u>C</u> onsulta   🃝 <u>H</u> istoria   A      | ntecedentes  | Laboratorios Concluyente           | nentacio | n                                                                              |
| Tipo Documento       Documento       Descripción | •            |                                    | < >      | <ul> <li>Limpiar</li> <li>Buscar</li> <li>Agregar</li> <li>Eliminar</li> </ul> |
| Nombre Documento                                 | Tipo<br>Doc. | Descripción Documento              | Abrir    |                                                                                |
|                                                  |              |                                    |          |                                                                                |

Para agregar un documento al registro de la maternidad, debemos seguir los siguientes pasos:

- 1- Seleccionar el tipo de documento que vamos a cargar al registro de la empleada.
- 2- Dar clic en el botón buscar para indicar la ruta del archivo a cargar.
- 3- Luego clic en agregar. Y una vez hayamos terminado de agregar todos los documentos de lugar al registro de la empleada

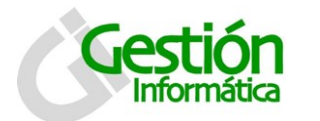

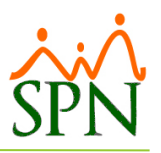

4- Clic en guardar de la barra de herramientas (📕).

# 3.4 Descripción Funcional

Anexo a este proceso también se debe registrar los días de licencia correspondiente en la pantalla de Licencias.

Para registrar una licencia por maternidad haga clic en el botón "Nuevo" 🗋 .

En este caso practico se la pagara por disfrute de sueldo a la colaboradora lo que establece la ley para subsidio por maternidad el cual corresponde a un 100% de su salario. Dependiendo de las politicas internas del empleador tambien se puede realizar sin disfrute de sueldo siendo solamente el registro de los dias de maternidad y se le emite el pago en un tipo de ingreso diferente al salario bajo el concepto de: "Subsidio por maternidad".

| Licencias Empleado     | )5                        |                       |               | <b>—</b> ×         |
|------------------------|---------------------------|-----------------------|---------------|--------------------|
| <u>p</u> ciones        |                           |                       |               |                    |
| ) 🛃 🗙 🚑 🚺              |                           |                       |               |                    |
| 🔟 <u>C</u> onsulta 🛛 📝 | <u>R</u> egistro 🛛 🜆 Doci | umentos               |               |                    |
| ID Licencia            | Nuevo                     |                       |               |                    |
| Empleado               | 3                         | Maria Trinidad Sanche | z             | -                  |
| Motivo                 | Maternidad                |                       |               | -                  |
| Tipo Licencia          | 4 Maternid                | lad                   | 👻 🕺 🗸         | go Licencia 100    |
| Base de Calculo        | 💿 Días 🔿 Hora             | s Disfrute de Sueldo? | ● SL ○ NO     | Licencia Corta ? 🥅 |
| Desde                  | 26/10/2017 💌              | Días 98 🖨 📡           | Hasta         | 31/01/2018 🔻       |
| Hora Salida            | _:                        | Horas 0.00 🖨 🕨        | Hora Regreso  |                    |
| Días Ingreso           | 70.00                     |                       | Valor Ingreso | 117,498.95         |
| Observaciones          | Parto normal              |                       |               | ~                  |
|                        |                           |                       |               |                    |

Una vez se hayan completado los datos de la licencia a otorgar, y/o anexado los documentos haga clic en el boton guardar 📕 y quedará completado el registro.

Enfermedad Común y Maternidad

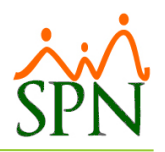

# 4. Alternativas de impacto en la nómina con SPN

# 4.1 Enfermedad común

Para el registro de la licencia bajo el motivo enfermedad común existen dos tipos: ambulatoria la cual cubre tiene un subsidio de un 60% del salario y hospitalaria, esta cubre un 40% del salario, esto designado según la ley de compensaciones y subsidios que rigen estos tipo de situaciones.

Existen tres opciones en la que este tipo de subsidio se puede procesar a traves de SPN:

**4.1.1 Opción A =** La empresa le sigue pagando el 100% del Salario al Colaborador.

El procedimiento para esta opcion es sencillo:

- 1. Registrar en la pantalla de licencias (Ver punto 3.2) una licencia con el motivo Motivo Enfermedad
- 2. Colocar en el tipo del licencia Tipo Licencia 1 Licencia regular
- 3. Dejarle seleccionado Disfrute de Sueldo? SI NO
- 4. En Observaciones escribir el tipo de situacion presentada: "Enfermedad Común Ambulatoria o Enfemedad Común Hospitalaria".

De este modo al colaborador se le seguira pagando los dias que este licencia al 100% de su salario en el tipo de ingreso asociado al tipo de licencia otorgada.

**4.1.2 Opción B =** La empresa le paga al Colaborador el porcentaje que la Sisalril le asigna al Empleado implicado de acuerdo al tipo de enfermedad.

En este procedimiento se concidera el porcentaje que por ley le corresponde al colaborador implicado:

1. Registrar en la pantalla de licencias (Ver punto 3.2) una licencia con el motivo y tipo de licencia para enfermedad común:

| Motivo<br>Tipo Licencia | Enferm<br>6 | edad<br>Enfemedad Comun Ambulatoria   | ✓ <sup>★</sup> Pago Licencia 60        | - |
|-------------------------|-------------|---------------------------------------|----------------------------------------|---|
| o si es hospitala       | aria        |                                       |                                        |   |
|                         |             |                                       |                                        |   |
| Motivo                  | Enferm      | edad                                  | -                                      | • |
| Motivo<br>Tipo Licencia | Enferm<br>2 | edad<br>Enfermedad Comun Hospitalaria | ▼<br>▼ <mark>% Pago Licencia</mark> 40 | - |

2.

Si es ambulatoria

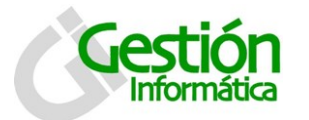

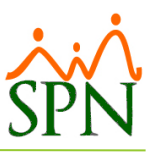

3. En Observaciones escribir que tipo de enfemerdad común de la que padece el colaborador

Realizando este proceso al colaborador se le pagara esta licencia al 60% o 40% de su salario según sea el tipo de enfermedad común: Ambulatoria u hospitalaraia respectivamente en el tipo de ingreso asociado a cada una de los tipos de licencia por enfermedad común.

# 4.2 Maternidad

Para realizar el registro de maternidad en SPN se deben introducir los datos correspondiente al embarazo de la colaboradora. (Ver punto 3.3 sobre registro de maternidad). Para el pago de la licencia la sisalril cubre el subsidio de un 100% del salario de la colaboradora.

Existe solamente una opcion en la que este tipo de subsidio se puede procesar a traves de SPN:

**4.2.1 Opción A =** La empresa le paga el 100% del Salario a la Colaboradora según lo impuesto por la ley de la Sisalril.

El procedimiento para esta opcion es el siguiente:

- 1. Registrar en la pantalla de licencias (Ver punto 3.4) una licencia con el motivo Motivo
  Maternidad
- 3. Dejarle seleccionado Disfrute de Sueldo? © SI © NO
- 4. En observaciones puede definir el tipo de parto, si fue cesarea o normal.

De este modo a la colaboradora se le seguira pagando los dias que este licencia al 100% de su salario en el ingreso asociado al tipo de licencia por maternidad y quedara registrado en su historico la licencia.